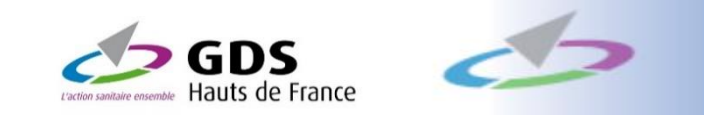

## GUIDE D'UTILISATION du site internet des GDS des Hauts-de-France

# et accès aux **résultats d'analyses** de votre troupeau bovin

FRGDS Hauts-de-France, Mis à jour le 22 juillet 2021

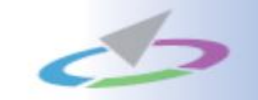

### www.gdshautsdefrance.fr

# Le site de l'actualité sanitaire des troupeaux en Hauts-de-France

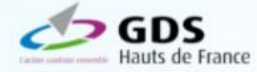

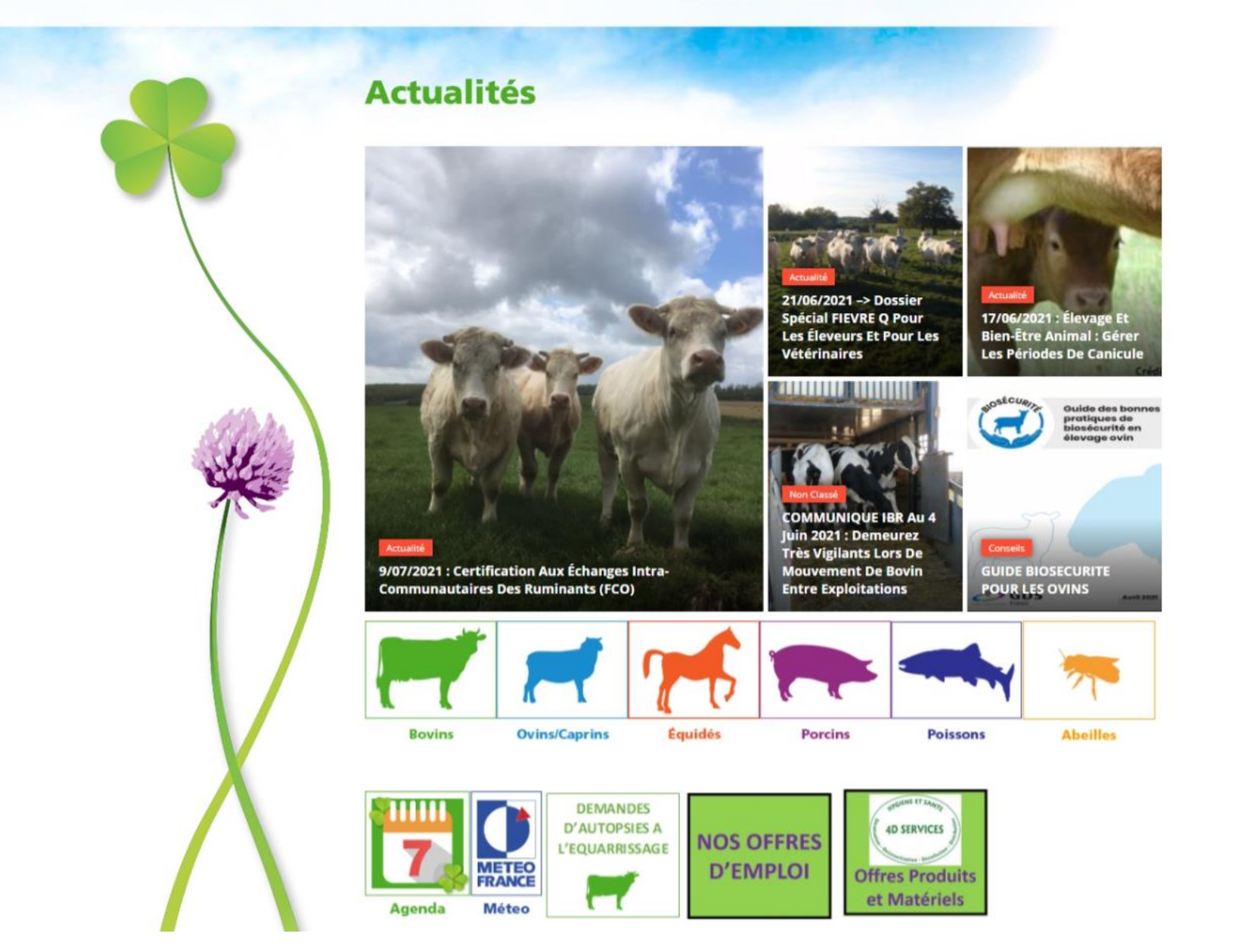

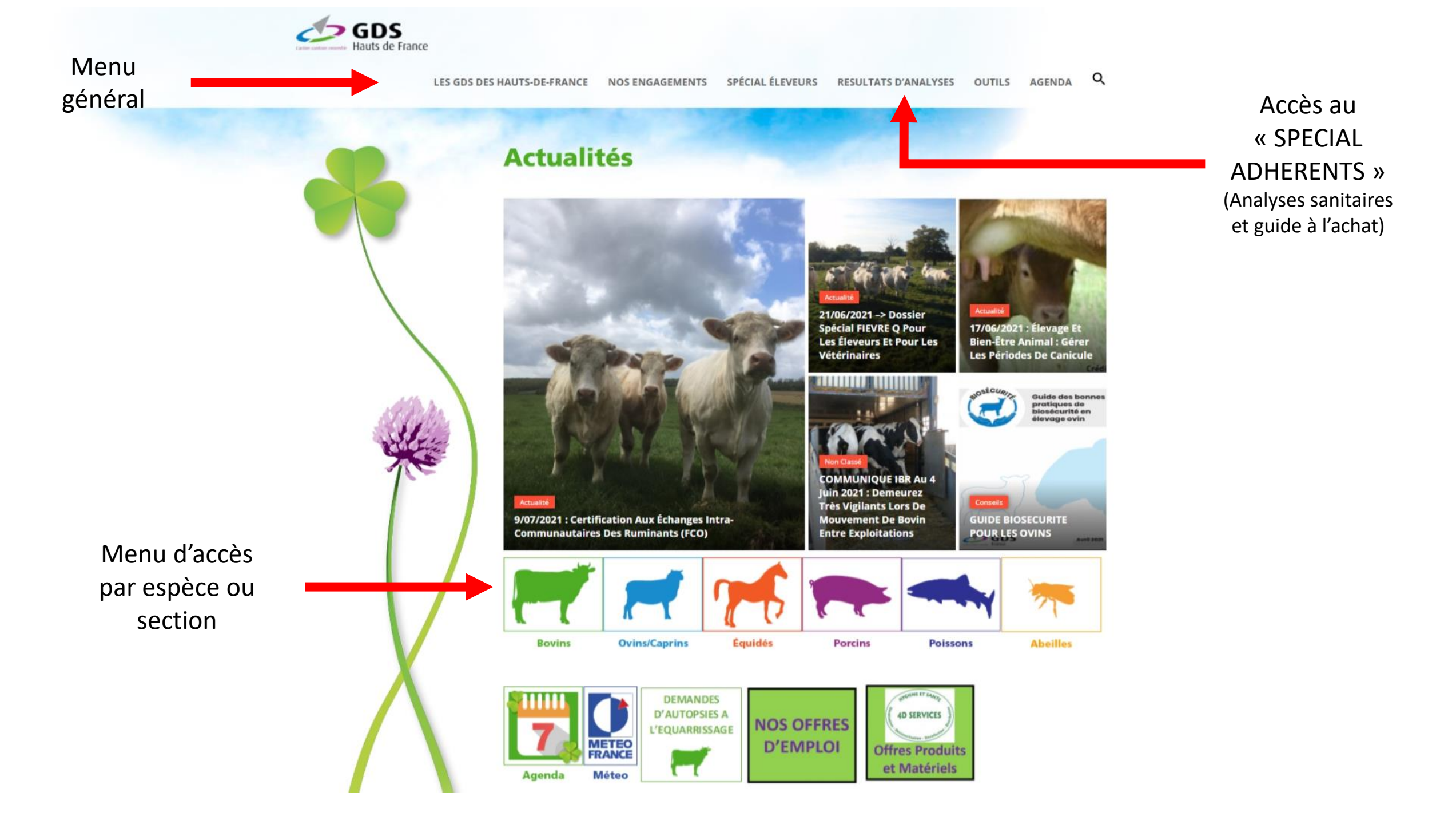

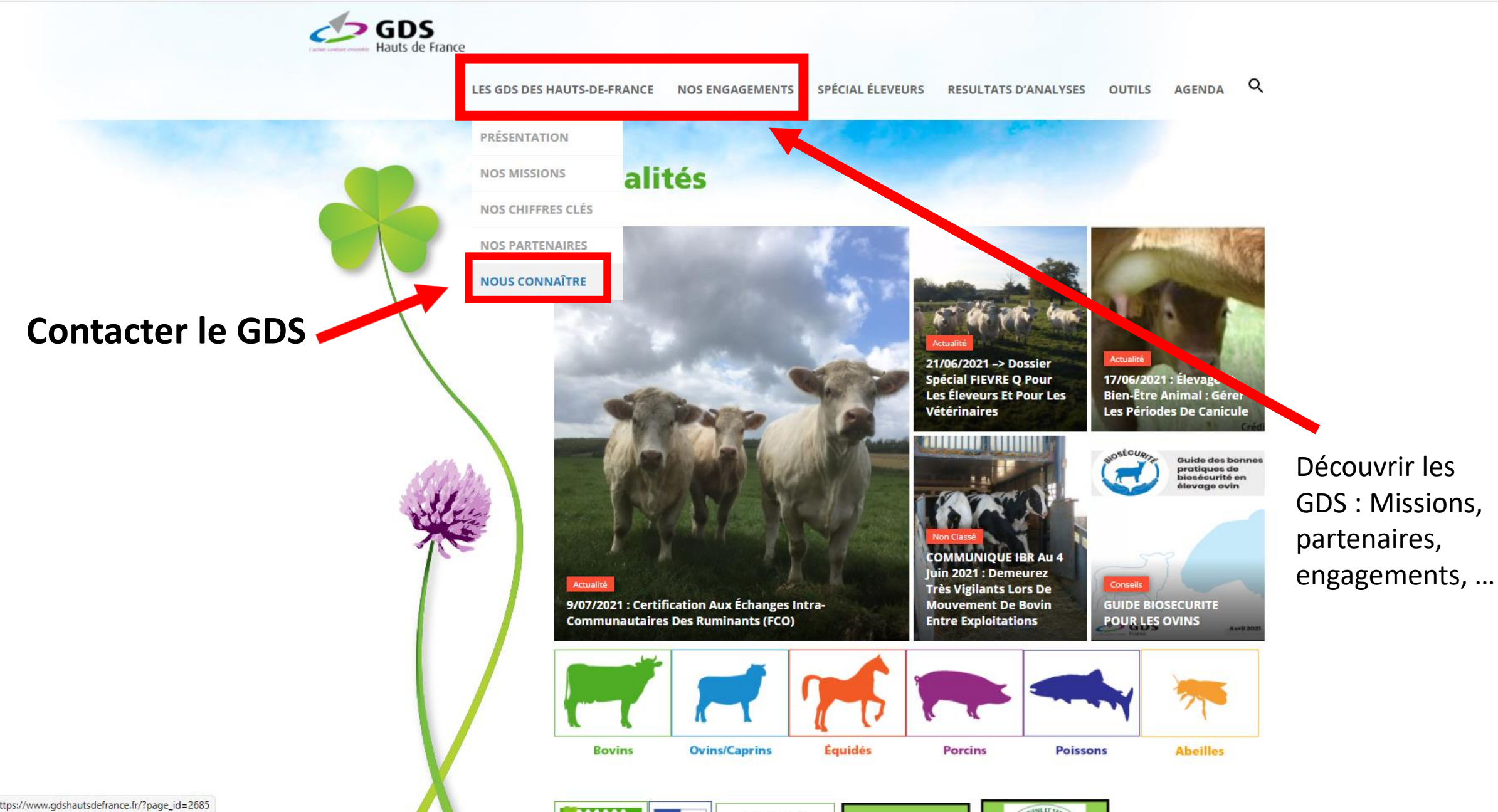

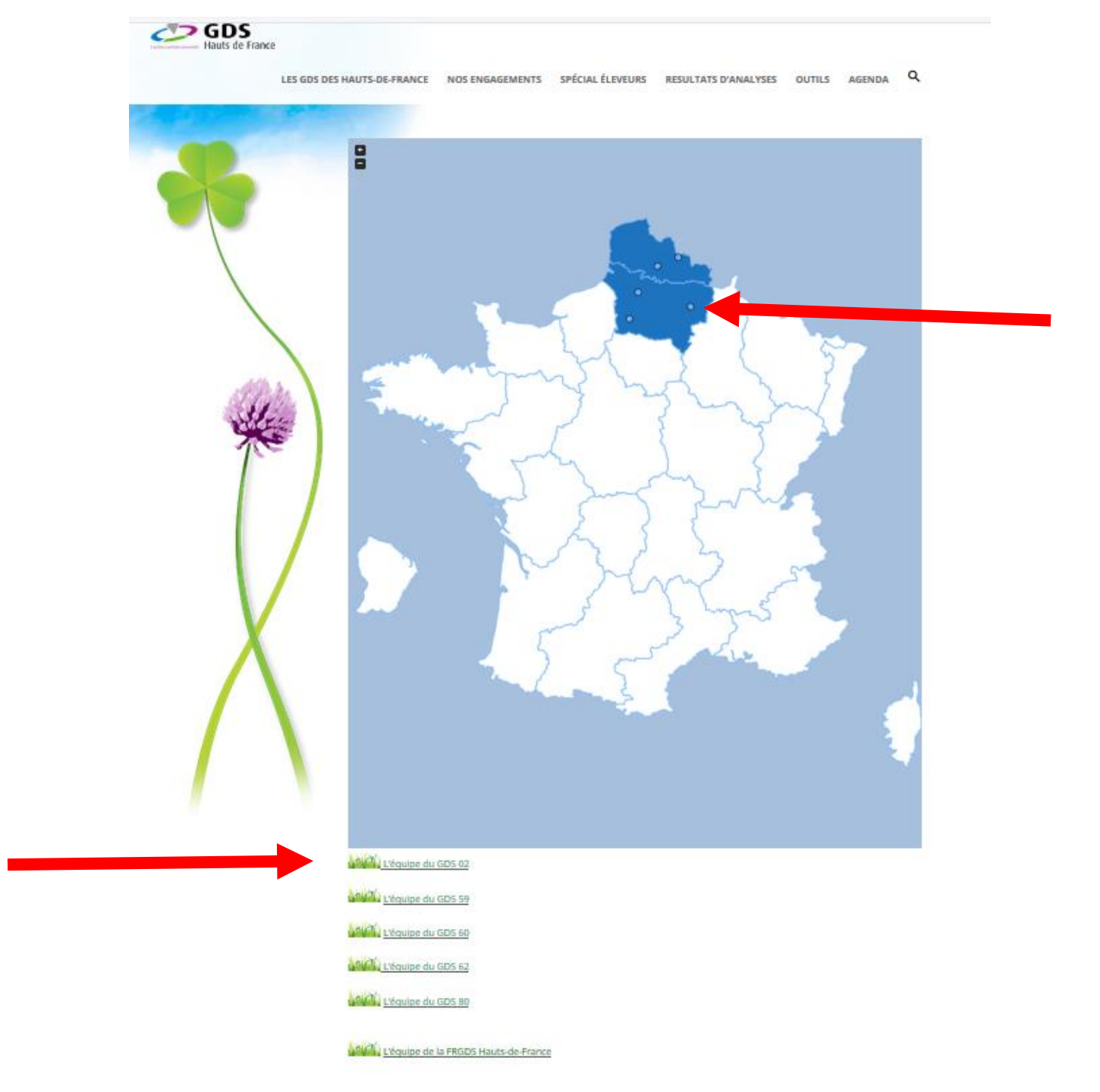

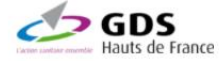

LES GDS DES HAUTS-DE-FRANCE NOS ENGAGEMENTS SPÉCIAL ÉLEVEURS RESULTATS D'ANALYSES OUTILS AGENDA Q

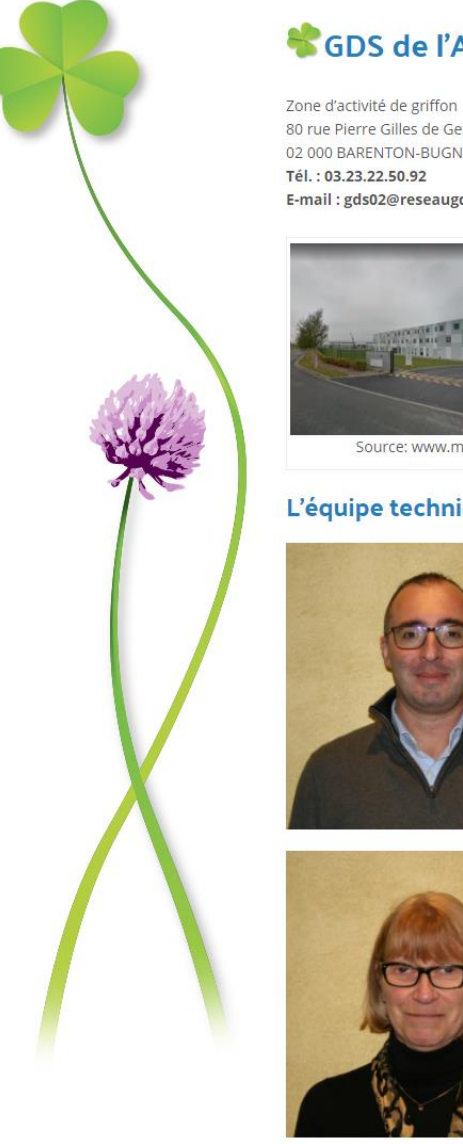

#### GDS de l'Aisne (02)

80 rue Pierre Gilles de Gennes 02 000 BARENTON-BUGNY Tél.: 03.23.22.50.92 E-mail:gds02@reseaugds.com

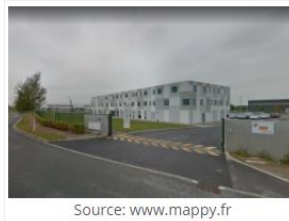

#### L'équipe technique

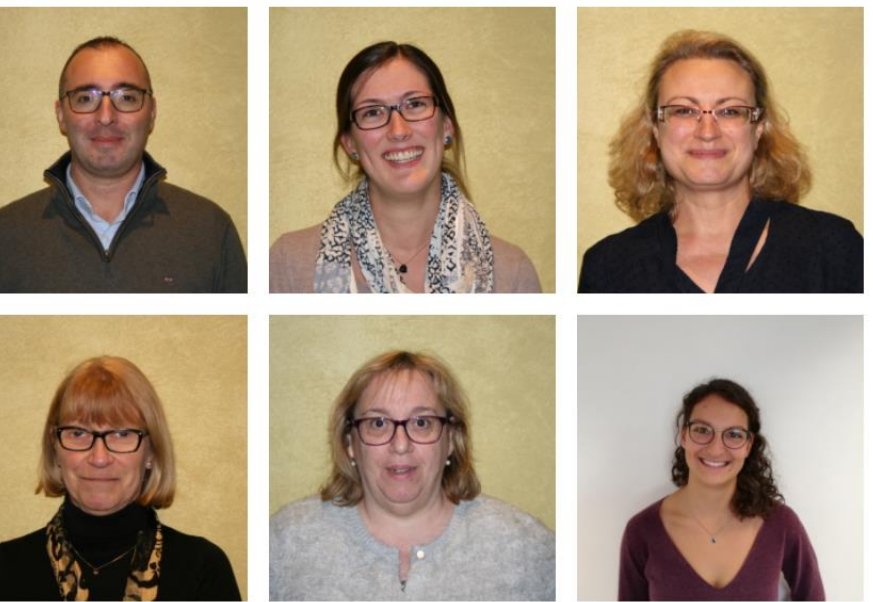

Les missions et coordonnées de vos interlocuteurs sont disponibles en allant sur leur photo.

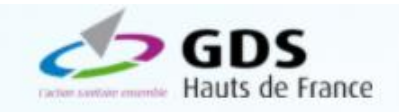

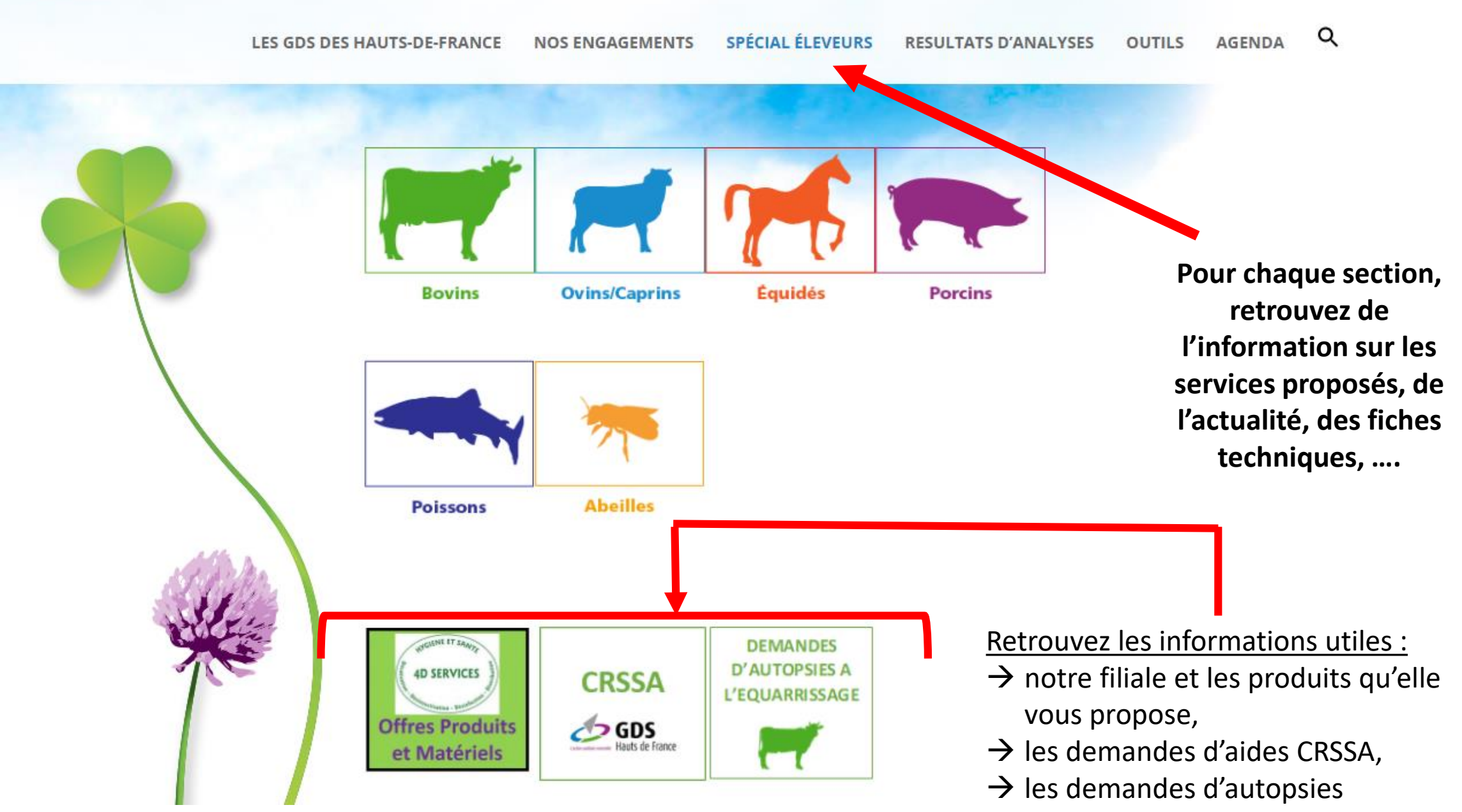

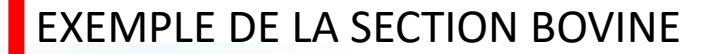

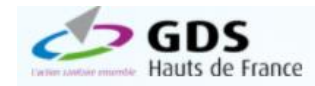

Q SPÉCIAL ÉLEVEURS RESULTATS D'ANALYSES OUTILS AGENDA LES GDS DES HAUTS-DE-FRANCE NOS ENGAGEMENTS La section bovine des GDS des Hauts-de-France IBR BVD BIOSECURITE MALADIES PARATUBERCULOSE VECTORIELLES **AVORTEMENTS** QUALITE DE L'EAU FORMATION MATERIEL **AUTRES ACTIONS** REGLEMENTATION

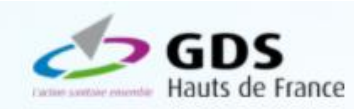

LES GDS DES HAUTS-DE-FRANCE NOS ENGAGEMENTS SPÉCIAL ÉLEVEURS RESULTATS D'ANALYSES OUTILS AGENDA 🔍

### Actualités petits ruminants

Actualité du 13/01/2021

### Période de prophylaxie 2020-2021 des petits-ruminants en Hauts-de-France

Pour la campagne 2020-2021, retrouvez dans le tableau ci-dessous les dates de campagne de prophylaxie de vos petits-ruminants en fonction du département de détention de vos animaux :

| Campagne de prophylaxie 2020/2021 des petits-ruminants |                              |                   |  |  |  |
|--------------------------------------------------------|------------------------------|-------------------|--|--|--|
| Département                                            | Date de début                | Date de fin       |  |  |  |
| Aisne                                                  | 1 <sup>er</sup> Janvier 2021 | 30 juin 2021      |  |  |  |
| Nord                                                   | 15 décembre 2020             | 30 juin 2021      |  |  |  |
| Oise                                                   | 1er Janvier 2021             | 31 décembre 2021  |  |  |  |
| Pas de Calais                                          | 1er Janvier 2021             | 30 septembre 2021 |  |  |  |
| Somme                                                  | 1 <sup>er</sup> Janvier 2021 | 31 décembre 2021  |  |  |  |

Pour plus d'informations sur la prophylaxie des petits ruminants, rendez-vous sur notre page La prophylaxie en élevage de petits ruminants

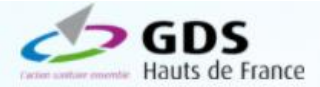

### EXEMPLE DE LA SECTION EQUINE

LES GDS DES HAUTS-DE-FRANCE NOS ENGAGEMENTS SPÉCIAL ÉLEVEURS RESULTATS D'ANALYSES OUTILS AGENDA Q

🖡 <u>La section équine des GDS des Hauts-de-France</u> 🛛 🦉 <u>Actualités section équine</u>

### The section équine des GDS Hauts-de-France

Chaque GDS de la région dispose d'une section équine pour mutualiser les frais d'équarrissage des détenteurs.

Tout adhérent à cette section peut donc bénéficier de la prise en charge des frais d'équarrissage des équidés (selon les tarifs négociés) qu'il détient et a déclaré chaque année à la section (sur la base du numéro **SIRE**). L'adhésion est à renouveler chaque année. Il n'y a pas de limite d'âge pour les équidés détenus.

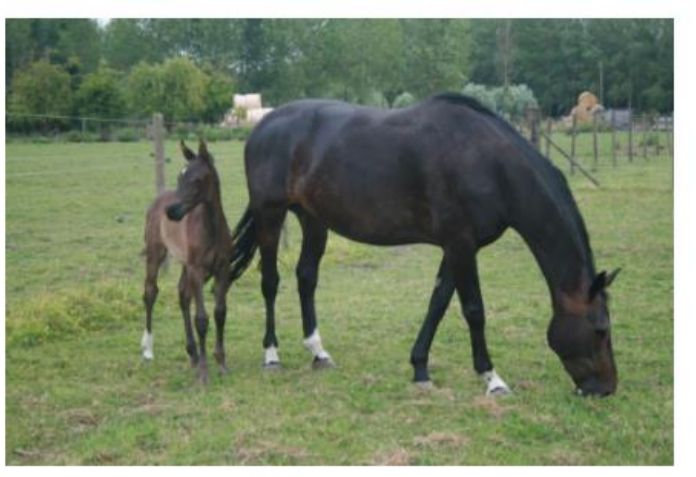

Source: FRGDS Hauts-de-France.

En 2020, les tarifs d'adhésion sont les suivants dans chacun des 5 GDS :

• le montant de la cotisation s'élève à 5 € par élevage

• + 10 € par équidé

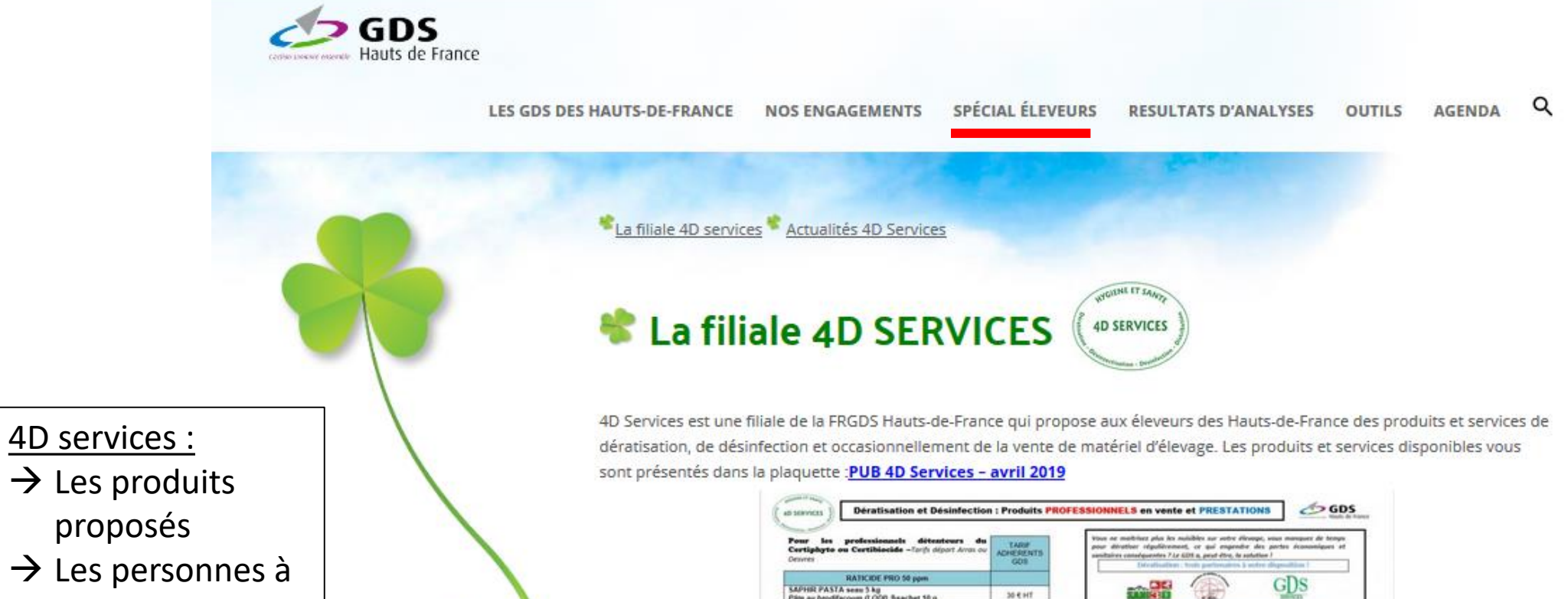

 $\rightarrow$  Les produits proposés

- $\rightarrow$  Les personnes à contacter
- $\rightarrow$  Les offres du moment

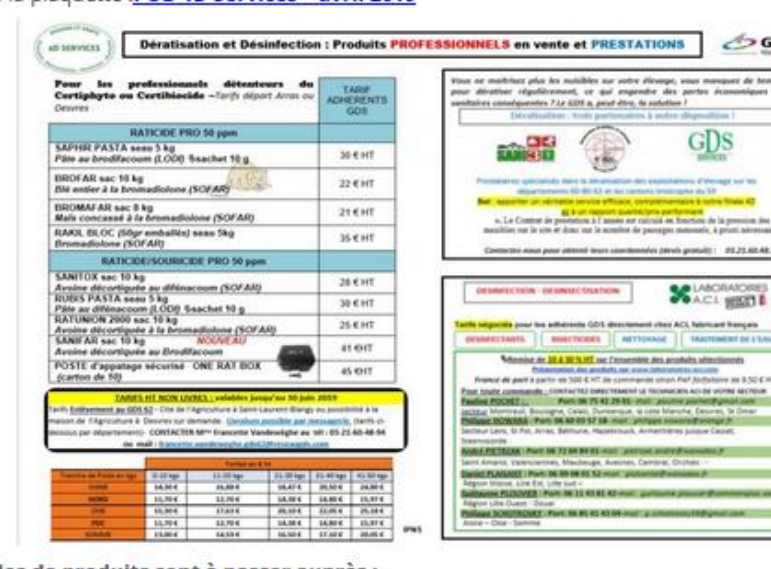

Les commandes de produits sont à passer auprès :

du GDS 62 pour les produits de dératisation:

Francette VANDEWEGHE Tél: 03.21.60.48.94 ou Fax: 03.21.60.48.97 ou Mail: francette.vandeweghe.gds62@reseaugds.com;

ACL WEET

des laboratoires ACI pour les produits de désinfection (voir plaquette ci-

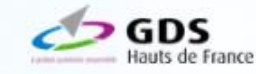

### CRSSA :

- → Quand la solliciter et pourquoi ?
- → Les informations et documents pour une demande de prise en charge

### La Caisse Régionale de Solidarité Santé Animale

#### Qu'est-ce-que c'est?

C GDS

Entrée en application au 1er janvier 2011, la caisse régionale de solidarité santé animale permet d'apporter une aide aux éleveurs répartis sur les 5 départements de la région Hauts-de-France, en cas de coup dur dans un élevage. Il s'agit d'un dispositif basé sur le mutualisme professionnel, permettant d'apporter un soutien financier ponctuel avec une prise en charge partielle des pertes sanitaires engendrées par certaines maladies très préjudiciables, et ce en fonction de règles bien définies. La CRSSA répond aux attentes des adhérents.

### Quelles maladies sont prises en compte et comment la caisse fonctionne-t-elle?

Cette caisse peut-être activée par les éleveurs adhérents aux GDS des Hauts-de-France. Elle couvre :

- 15 maladies des bovins,
- 11 maladies des petits ruminants,
- et propose des forfaits de prise en charge sur certains diagnostics.

|                                                                                                | ESPECE BOVINE                                                                           |
|------------------------------------------------------------------------------------------------|-----------------------------------------------------------------------------------------|
| EPISODES COLLECTIFS                                                                            | Principes de fonctionnement de la CRSSA                                                 |
| Leptospirose                                                                                   | ✓ Etablissements du coût des pertes (C) effectives, 2 mois avant et 2 mois après la     |
| Salmonellose                                                                                   | date du prélèvement ayant conduit à la confirmation de la maladie par analyse           |
| Listériose                                                                                     | de laboratoire : frais de soins vétérinaires (visites et actes) et médicamenteux        |
| Besnoitiose                                                                                    | ] (antibiotiques et anti-inflammatoires) + autopsie + analyses + valeur des animaux     |
| Ehrlichiose                                                                                    | morts (sur la base de l'arrêté ministériel du 30/03/2001) ;                             |
| Anaplasmose                                                                                    | ✓ Calcul de la franchise (F) de 4 € par bovin cotisant ;                                |
| Piroplasmose/Babésiose                                                                         | ✓ Calcul du plafond (P) du montant de l'aide de 100 € par bovin cotisant ;              |
| Schmallenberg (A partir du 1/09/2016,<br>malformation de veaux ou avortons dues au             | <ul> <li>Etablissement de l'aide à verser : [50% (C) – (F)] plafonnée à (P).</li> </ul> |
| virus SBV : analyse de laboratoire obligatoire<br>par PCR sur encéphale ou par sérologie avant | Exemple : Pour un cheptel de 100 bovins :                                               |
| prise colostrale à partir de prélèvements                                                      | Pertes estimées (C) : 5 000 €,                                                          |
| vétérinaires)                                                                                  | Franchise (F) : 4 € X 100 animaux = 400 €,                                              |

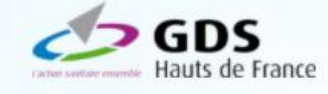

### Demandes d'autopsies :

- $\rightarrow$  Comment faire ?
- $\rightarrow$  Qui contacter ?

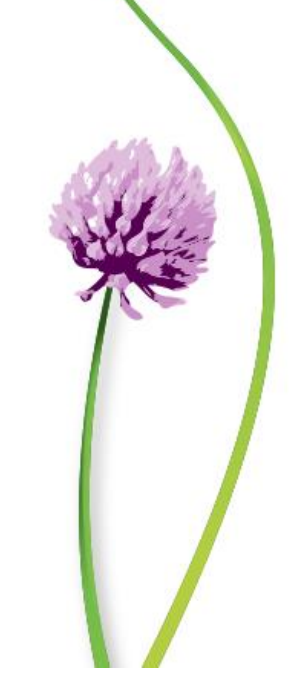

### Les demandes d'autopsies à l'équarrissage

Vous avez la possibilité de faire procéder à une autopsie sur un animal pour lequel vous souhaitez connaître la cause de la mort.L'autopsie est un moyen intéressant et utile pour mener plus loin les investigations de diagnostic d'une pathologie.

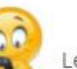

Les autopsies à l'équarrissage sont possibles et à demander à votre GDS impérativement avant votre demande

#### d'enlèvement auprès des services d'équarrissage.

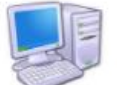

Votre GDS se charge alors de faire la demande d'enlèvement de l'animal en même temps que la demande

d'autopsie.

### LES AUTOPSIES A L'EQUARRISSAGE:

### 432 AUTOPSIES REALISEES en 2020 (372 en 2019) sur les Hauts de France (frais de préparation des carcasses à 21,60€/ animal) prises en charge pour un montant total de 9 223 € (7 923 € en 2019) par la CRSSA.

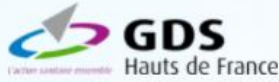

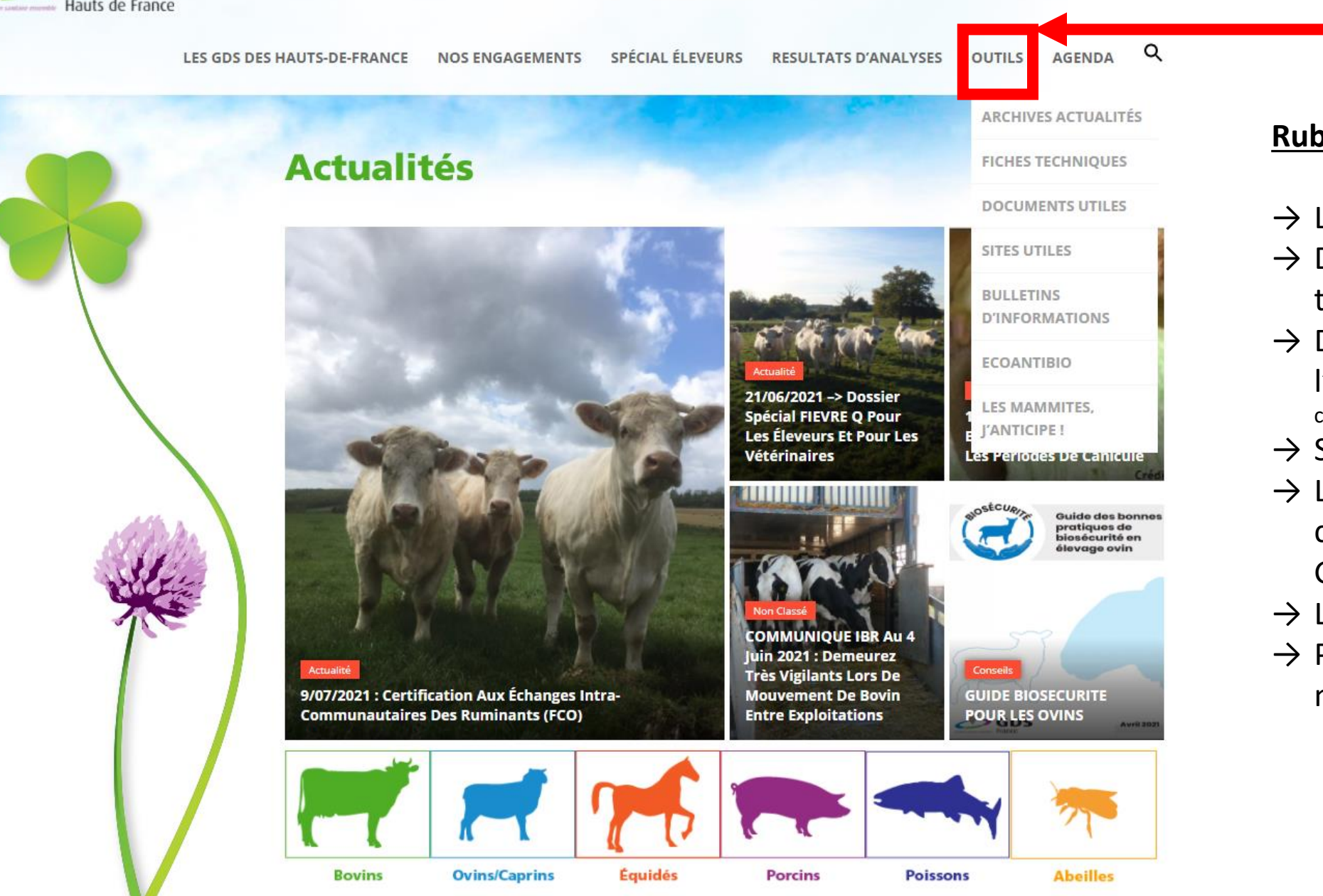

### <u>Rubrique « OUTILS » :</u>

- → Les anciennes actualités,
- → Des fiches techniques par thématique,
- → Des formulaires prêts à l'impression (billet garantie conventionnelle, ICA, ...),
- → Sites en lien avec l'élevage,
- → Les derniers bulletins de communication de vos GDS,
- $\rightarrow$  Le plan Ecoantibio,
- → Prévention contre les mammites.

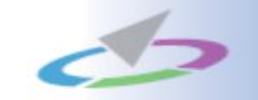

### Le « SPECIAL ADHERENTS »

(Actuellement disponible pour les éleveurs des départements 02, 60, 62 et 80. Disponible à terme pour tous les éleveurs de la région adhérents au GDS)

### →Résultats sanitaires des troupeaux

### →Guide à l'achat

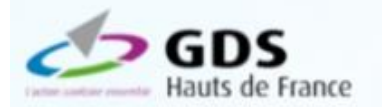

LES GDS DES HAUTS-DE-FRANCE NOS ENGAGEMENTS SPÉCIAL ÉLEVEURS RESULTATS D'ANALYSES OUTILS AGENDA

### Actualités

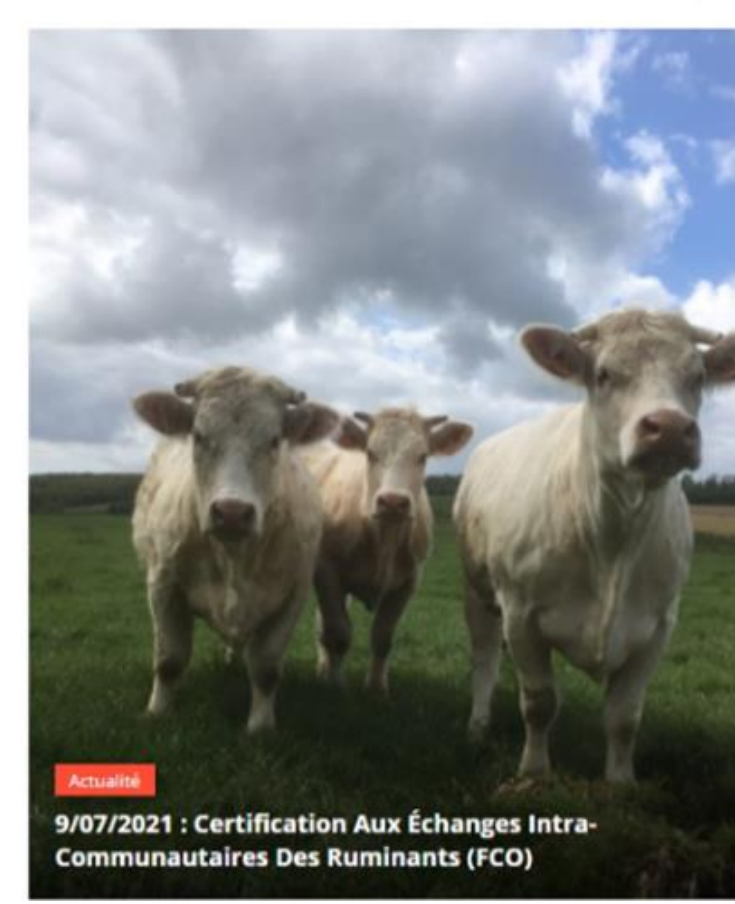

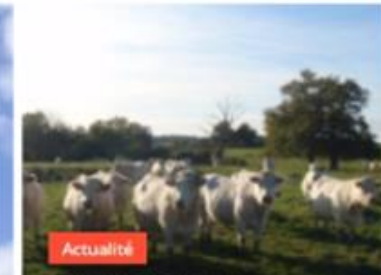

21/06/2021 -> Dossier Spécial FIEVRE Q Pour Les Éleveurs Et Pour Les Vétérinaires

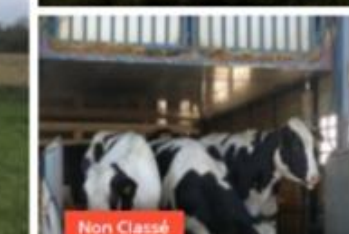

COMMUNIQUE IBR Au 4 Juin 2021 : Demeurez Très Vigilants Lors De Mouvement De Bovin Entre Exploitations

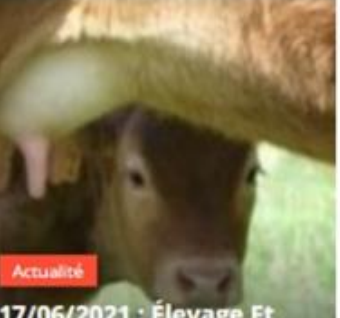

Q

17/06/2021 : Élevage Et Bien-Être Animal : Gérer Les Périodes De Canicule

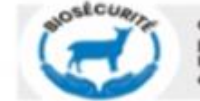

Guide des bonnes pratiques de biosécurité en élevage ovin

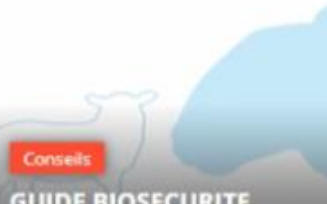

GUIDE BIOSECURITE POUR LES OVINS

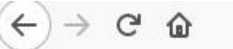

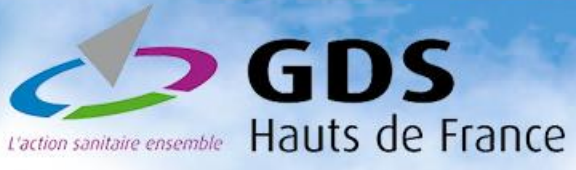

### Spécial adhérents

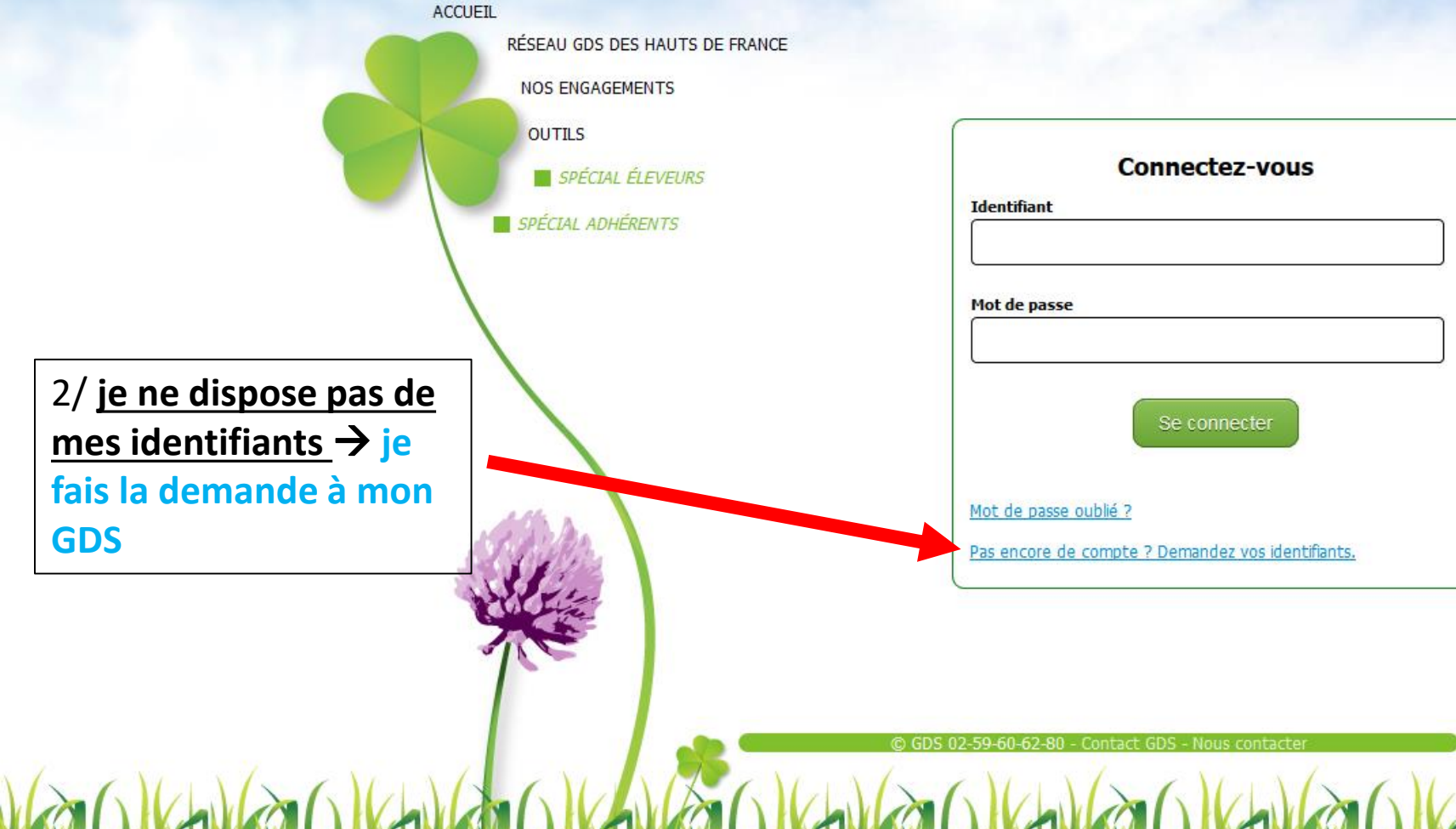

1/ Je dispose de mes identifiants, je les renseigne et me connecte à mon espace personnel.
Identifiant = numéro de cheptel
Mot de passe = code fourni par mon GDS sur demande.

... 🖂 🚖

Ⅲ\ 🗉 🔬 🖃

① www.estelevage.com/defaultGDSHF.aspx

ŵ

### GDS Hauts de France

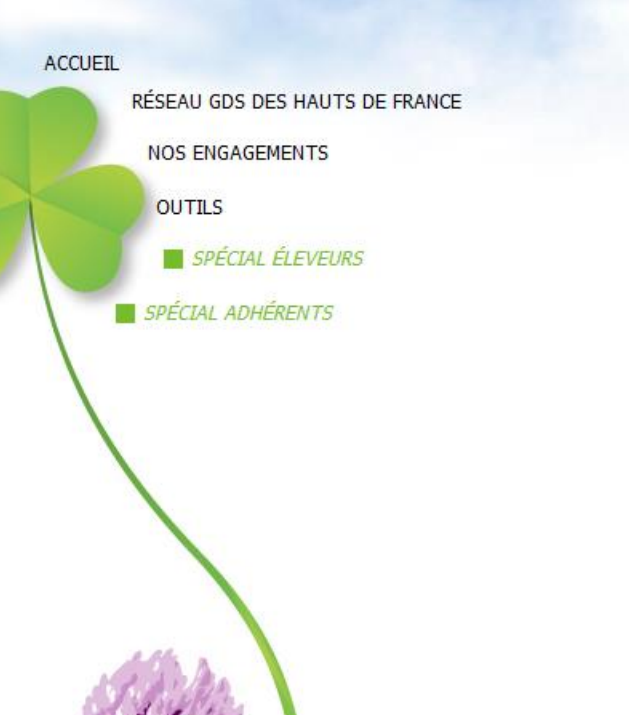

### Spécial adhérents

| D                                          | emande d'identifiants                                                                                        |
|--------------------------------------------|----------------------------------------------------------------------------------------------------|
| Si vous souhaitez f<br>portail GDS Haut de | aire une demande d'identifiants pour vous connecter au<br>e France, veuillez renseigner le champ ci-dessous. |
| Chepter                                    |                                                                                                    |
|                                            |                                                                                                    |

1/ Je renseigne pour numéro de cheptel 02XXXXXX,

2/je clique sur « envoyer »,

3/ mon GDS reçoit ma demande par mail,

4/ mon GDS génère mon mot de passe et me le retourne par mail,

5/ je dispose de mon identifiant (numéro de cheptel 02xxxxx) et de mon mot de passe fourni par mon GDS,

6/ je me connecte à mon espace personnel et consulte les informations sanitaires de mon troupeau

III\ 🗊

 $\Omega \equiv$ 

### Lorsque vous êtes connecté à votre espace personnel ....

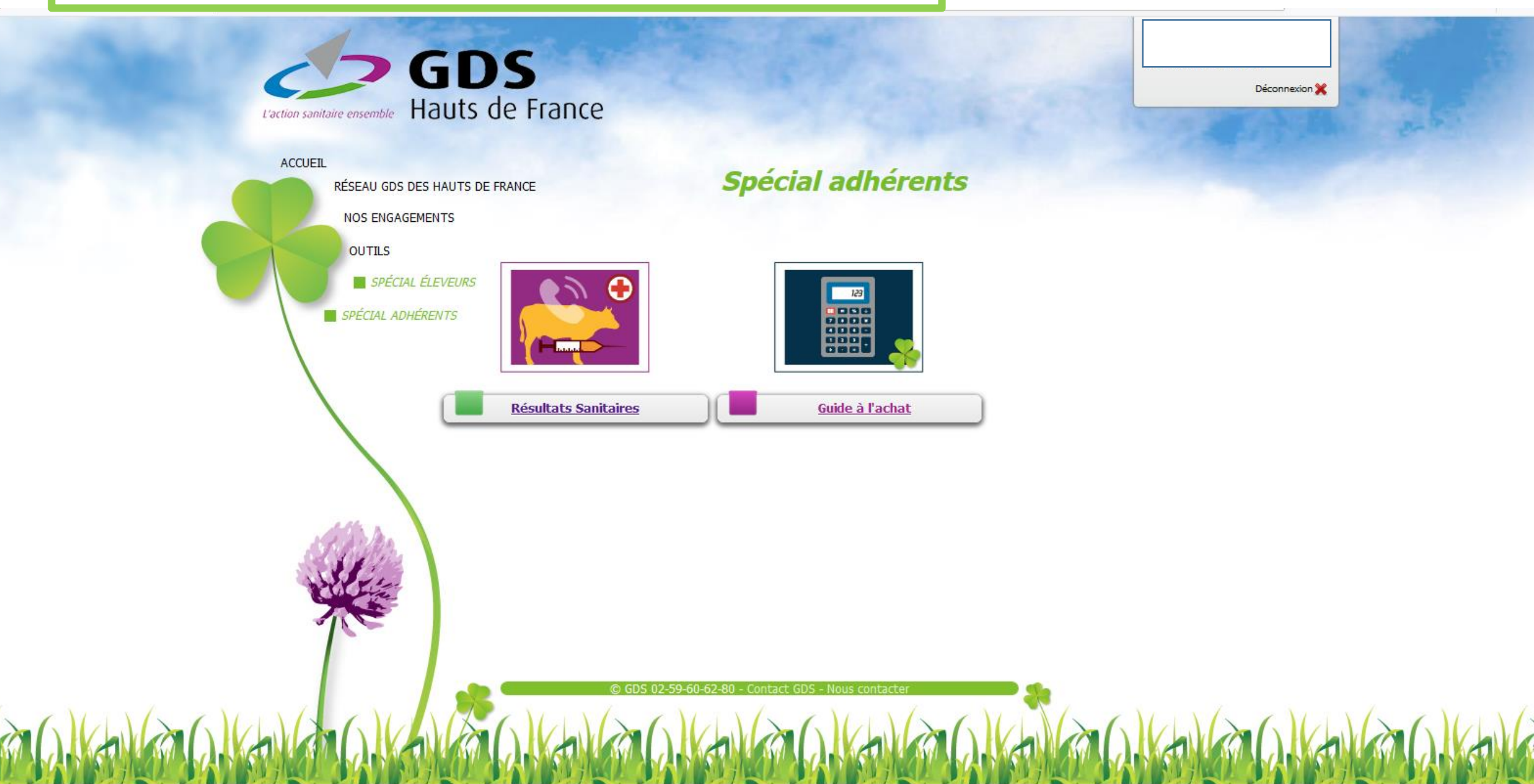

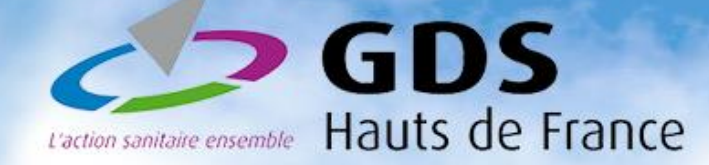

### **Résultats Sanitaires**

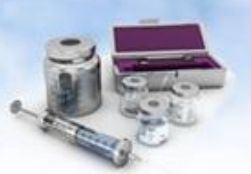

Concernant les Maladies Réputées Légalement Contagieuses (Brucellose et Leucose), les interprétations fournies ici sont celles du Laboratoire Vétérinaire Départemental et sont sans préjuger des décisions administratives qui seront prises par ailleurs par la Direction Dépar

Retour

| Date <mark>d</mark> e<br>élèvement | Maladie                | Motif       | Plan d'analyse                                        | Total | Négatif | Positif | Ininterprétable | En                                     | Pas de conclusion   |           |  |
|------------------------------------|------------------------|-------------|-------------------------------------------------------|-------|---------|---------|-----------------|----------------------------------------|---------------------|-----------|--|
| 04/04/2019                         | Diarrhée virale bovine | Prophylaxie | Elevage - BVD - Recherche virologique<br>individuelle | 1     | 1       |         |                 |                                        | ^                   |           |  |
| 03/04/2019                         | Diarrhée virale bovine | Prophylaxie | Elevage - BVD - Recherche virologique<br>individuelle | 1     | 1       |         |                 | Pour une recherche plu                 |                     |           |  |
| 29/03/2019                         | Diarrhée virale bovine | Prophylaxie | Elevage - BVD - Recherche virologique<br>individuelle | 2     | 2       |         |                 | <b>précise</b> (au bovin, par maladie, |                     |           |  |
| 22/03/2019                         | Diarrhée virale bovine | Avortement  | Elevage - BVD - Anticorps sur sérum individuel        | 6     | 6       |         |                 | sur une p                              | période,) <b>je</b> | clique su |  |
| 2/03/2019                          | Chlamydiose            | Avortement  | Elevage - Chlamydiose - Elisa - Demande<br>Eleveur    | 6     | 3       | 1       | 2               | « Recherche Avancée »                  |                     |           |  |
| 2/03/2019                          | Ehrlichiose            | Avortement  | Elevage - Ehrlichiose - Sérologie individuelle        | 6     | 1       | 5       | •               |                                        |                     |           |  |
| 2/03/2019                          | Fièvre Q               | Avortement  | Elevage - Fièvre Q - Elisa - Demande eleveur          | 6     | U       |         |                 |                                        |                     |           |  |
| 2/03/2019                          | Néosporose             | Avortement  | Elevage - Neosporose - Elisa - Demande<br>Eleveur     | 6     | 6       |         |                 |                                        |                     |           |  |
| .4/03/2019                         | Diarrhée virale bovine | Prophylaxie | Elevage - BVD - Recherche virologique<br>individuelle | 1     | 1       |         |                 | ere:tter                               | clique sur          | ies       |  |
| 6/02/2019                          | Diarrhée virale bovine | Prophylaxie | Elevage - BVD - Recherche virologique<br>individuelle | 1     | 1       |         |                 | CNITT                                  | es en blet          | pour      |  |

Page de synthèse des rapports d'analyses toutes maladies confondues. Reprise de l'historique des analyses.

Déconnexion 💥

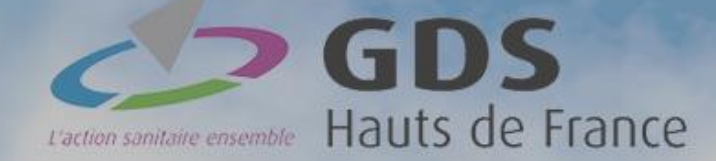

### Résultats Sanitaires

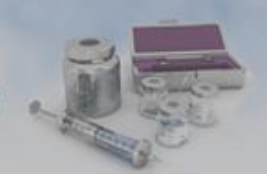

Concernant les Maladies Réputées Légalement Contagieuses (Brucellose et Leucose), les interprétations fournies ici sont celles du Laboratoire Vétérinaire Départemental et sont sans préjuger des décisions administratives qui seront prises par ailleurs par la Direction Départementale de la Protection des Populations.

Retour

Recherche Avancée

|                     |                          |                         | Résultats sanitaire                     | s                     |    |                 | ×             | En | Pas de<br>conclusion |      |
|---------------------|--------------------------|-------------------------|-----------------------------------------|-----------------------|----|-----------------|---------------|----|----------------------|------|
| Date<br>Prélèvement | Pla                      | n d'analyse             | N° animal                               | Résulat<br>qualitatif |    | Commentaire tec | hnicien       |    |                      | ^    |
| 22/03/2019          | Elevage - BVD - Anticorp | ps sur sérum individuel | FR 62                                   | Négatif               |    |                 |               |    |                      |      |
| 22/03/2019          | Elevage - BVD - Anticorp | ps sur sérum individuel | FR 62                                   | Négatif               |    |                 |               |    |                      |      |
| 22/03/2019          | Elevage - BVD - Anticorp | ps sur sérum individuel | FR 62                                   | Négatif               |    |                 |               |    |                      |      |
| 22/03/2019          | Elevage - BVD - Anticorp | ps sur sérum individuel | FR 62                                   | Négatif               |    |                 |               |    |                      |      |
| 22/03/2019          | Elevage - BVD - Anticorp | ps sur sérum individuel | FR 62                                   | Négatif               |    |                 |               |    |                      |      |
| 22/03/2019          | Elevage - BVD - Anticorp | ps sur sérum individuel | FR 62                                   | Négatif               |    |                 |               |    |                      |      |
| Exporte             | er en Excel              |                         |                                         |                       |    |                 | 6 Résultat(s) |    |                      |      |
|                     | neusparate               | Provid administra       | Eleveur                                 |                       | e. | 10              | 1             |    |                      |      |
| 14/03/2019          | Diarrhée virale bovine   | Prophylaxie             | Elevage - BVD - Recherc<br>individuelle | the virologique       | 1  | 1               |               |    |                      |      |
| 06/02/2019          | Diarrhée virale bovine   | Prophylaxie             | Elevage - BVD - Recherc<br>individuelle | the virologique       | 1  | 1               |               |    |                      |      |
| Exporter e          | en Excel                 |                         | 1.5                                     |                       |    |                 |               |    | 86 interprétat       | ions |

### **Consultation d'un rapport d'analyses**

Déconnexion 💥

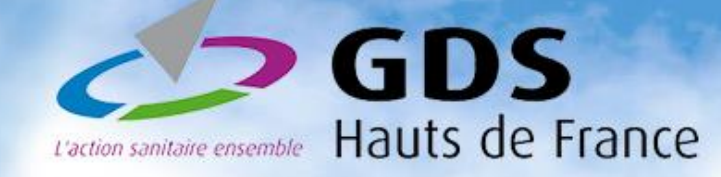

### **Résultats Sanitaires**

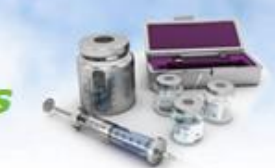

Concernant les Maladies Réputées Légalement Contagieuses (Brucellose et Leucose), les interprétations fournies ici sont celles du Laboratoire Vétérinaire Départemental et sont sans préjuger des décisions administratives qui seront prises par ailleurs par la Direction Départementale de la Protection des Populations.

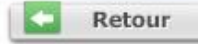

Déconnexion 💥

| Туре               | ŀ            | listorique 🖲 I | Déta <mark>il d'un an</mark> in | nal O                                                  |
|--------------------|--------------|----------------|---------------------------------|--------------------------------------------------------|
| Effectués entre le | G            | 0 🕂 😽          | et le <sup>9</sup>              | 00 🖶                                                   |
| Maladie            |              |                |                                 | ~                                                      |
| Motif              |              |                |                                 | ~                                                      |
| Trier par          | Date Analyse |                | ~                               | <ul> <li>○ Croissant</li> <li>● Décroissant</li> </ul> |
| Puis par           | [            |                | ~                               | Croissant O Décroissant                                |
| Puis par           |              |                | ~                               | Croissant Décroissant                                  |

Faire une recherche spécifique parmi mes résultats d'analyses à partir de « recherche avancée » sur la page de synthèse des résultats sanitaires.

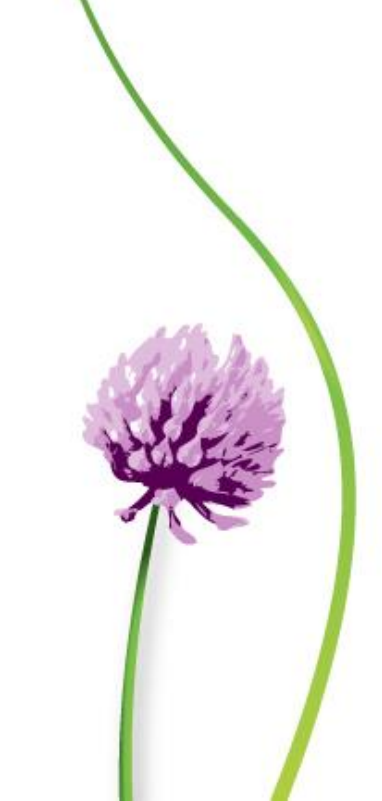

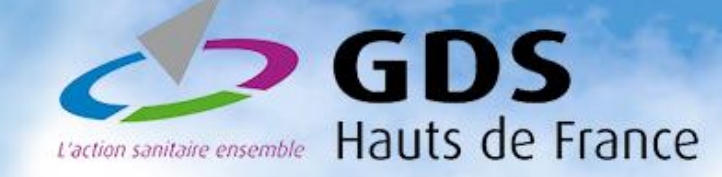

### **Résultats Sanitaires**

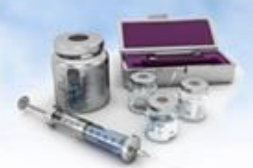

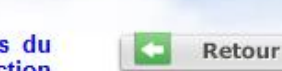

Déconnexion 💥

Concernant les Maladies Réputées Légalement Contagieuses (Brucellose et Leucose), les interprétations fournies ici sont celles du Laboratoire Vétérinaire Départemental et sont sans préjuger des décisions administratives qui seront prises par ailleurs par la Direction Départementale de la Protection des Populations.

| Туре                    | Historique 🔾 Détail d'un animal 🔘 |            |    |  |
|-------------------------|-----------------------------------|------------|----|--|
| Nº anima <mark>l</mark> | FR                                | Q          |    |  |
|                         |                                   | Q Recherch | er |  |

Retrouver l'ensemble des résultats d'analyses d'un animal

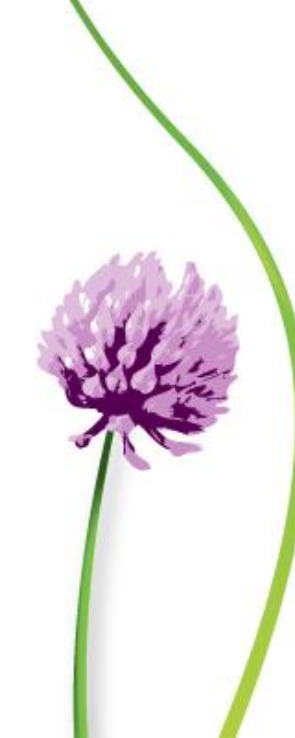

### Lorsque vous êtes connecté à votre espace personnel ....

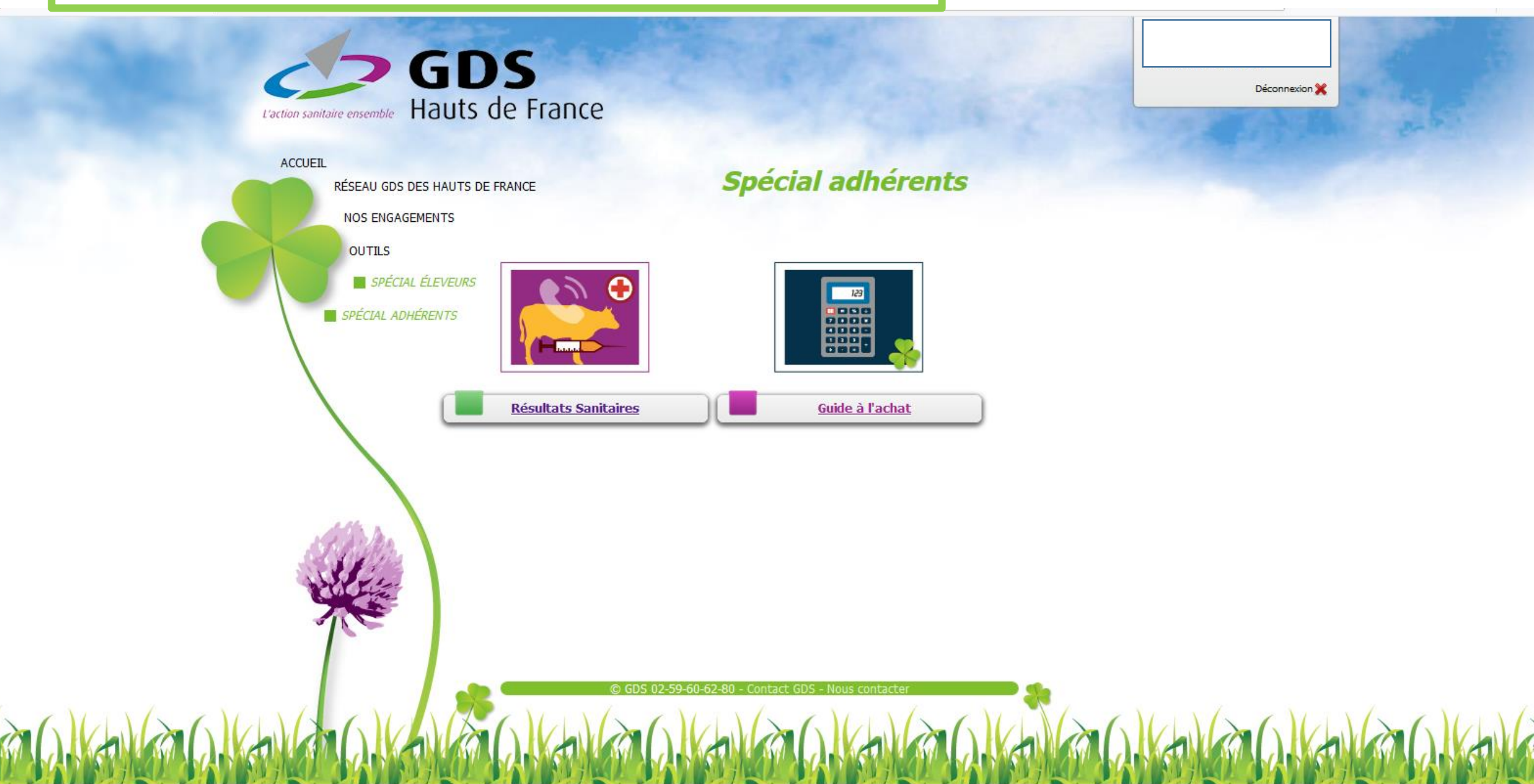

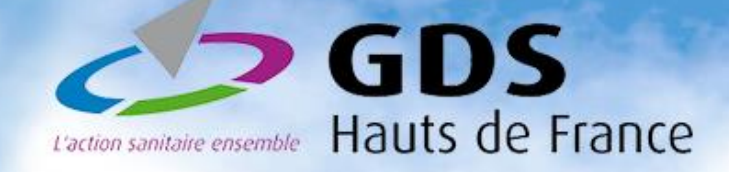

1

### Guide à l'achat

Liste de bovins

Contrôler un bovin

#### Liste des bovins entrés en Achat ou Pension depuis moins de 30 jours

| -     |                   |           |        |      | 10000 |             | 1.1   |
|-------|-------------------|-----------|--------|------|-------|-------------|-------|
|       | N°National        | N°Travail | Nom    | Sexe | Race  | Date Entrée |       |
|       | FR 2              | 2617      |        | F    | 38    | 22/03/2019  | ^     |
|       | FR 2:             | 5171      |        | F    | 38    | 22/03/2019  |       |
|       | FR 2              | 6323      |        | F    | 39    | 22/03/2019  |       |
|       | FR 5              | 0303      | FEVE   | F    | 38    | 22/03/2019  |       |
|       | FR 5              | 8417      | DODUE  | F    | 38    | 22/03/2019  |       |
|       | FR 5              | 6134      | MARGOT | F    | 38    | 22/03/2019  |       |
|       | FR 5              | 3291      | IMBA   | F    | 38    | 22/03/2019  |       |
|       | FR 8              | 3875      |        | F    | 38    | 22/03/2019  |       |
|       | FR 8              | 3003      |        | F    | 38    | 22/03/2019  |       |
|       | FR 8              | 0007      |        | F    | 38    | 22/03/2019  |       |
|       | FR 5              | 4704      | IVINA  | F    | 38    | 24/03/2019  |       |
|       | FD 0              | 5050      |        | F    | 28    | 24/03/2010  | ¥     |
| -     | Exporter en Excel |           |        |      |       | 58 B        | ovins |
| 10.00 |                   |           |        |      |       |             | -     |

1/ A gauche, sélectionner les bovins pour lesquels vous souhaitez être guidé pour les tests à réaliser lors de la visite d'achat.

Déconnexion 💥

Retour

2/ Clique sur « Rechercher »

Q Rechercher

2

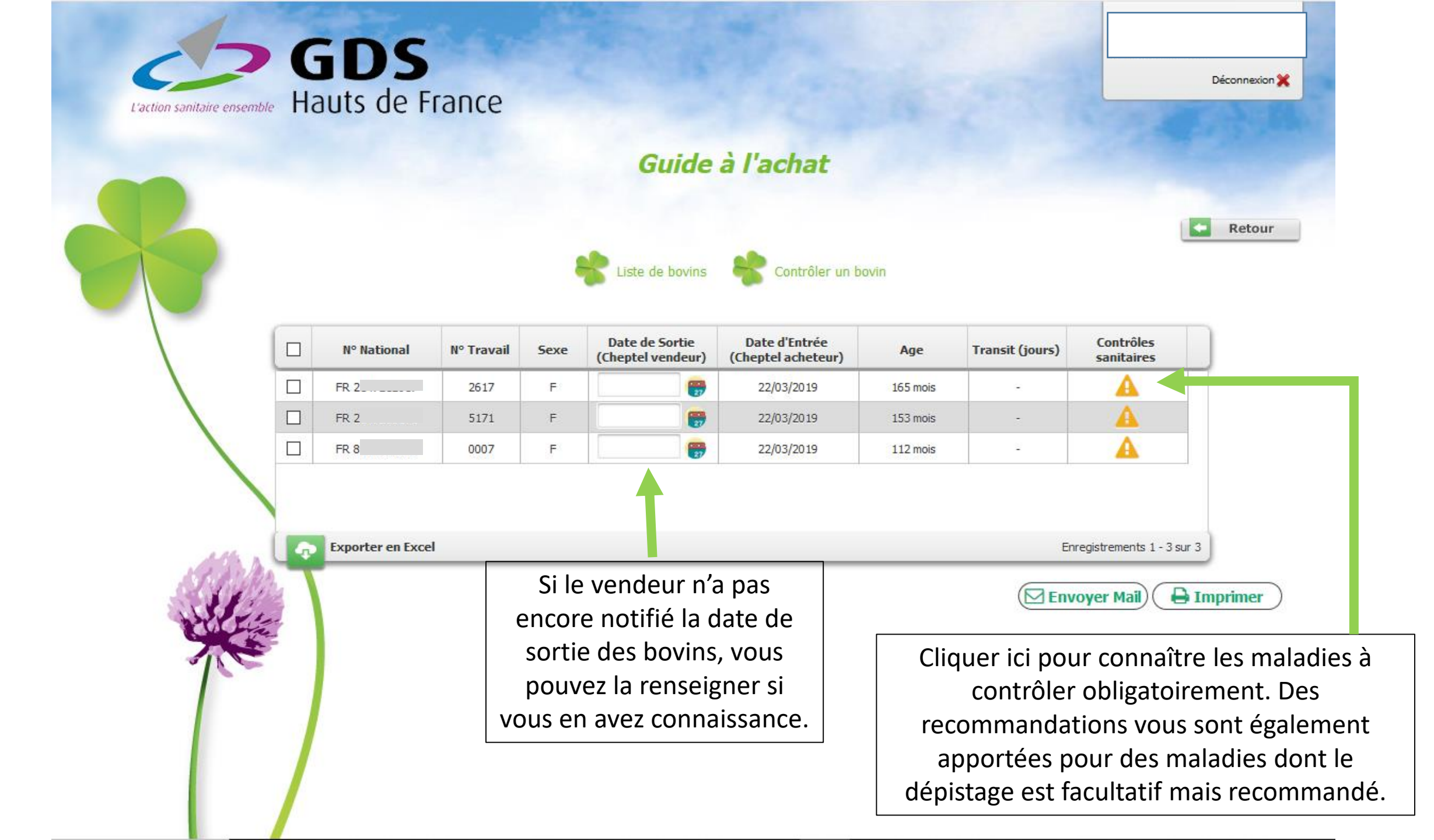

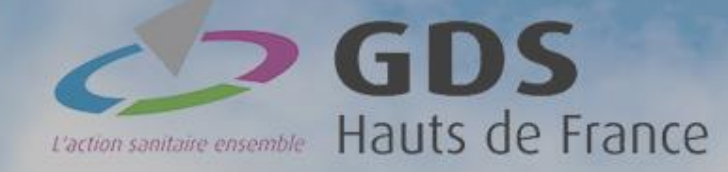

Déconnexion 💥

Selon les informations disponibles, les tests obligatoires ou facultatifs vous sont indiqués pour le bovin sélectionné.

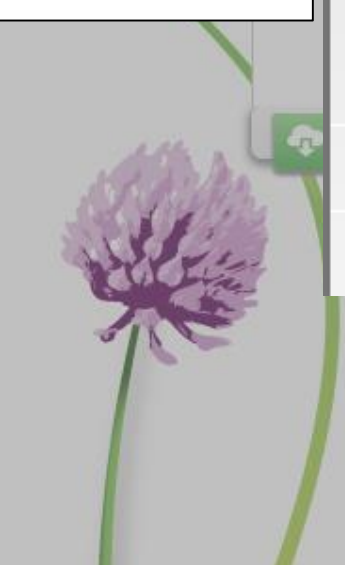

| U                                           |                                                                                                   |     |
|---------------------------------------------|---------------------------------------------------------------------------------------------------|-----|
| Infos sanitaires bovin FR                   |                                                                                                   | ×   |
| Brucellose (bv > 24 mois)                   | Prise de sang obligatoire                                                                         |     |
| /arron (bv étranger)                        | Rien à faire                                                                                      |     |
| BR                                          | Prise de sang Obligatoire dans les 15 à 30 jours après la date d'entrée.                          |     |
|                                             | Vérifier la mention sur l'ASDA. Si pas de mention IND, Vérifier prise de sang avant départ réalis | sée |
| 3VD                                         | Dépistage obligatoire                                                                             |     |
| Paratuberculose (bv > 18 mois)<br>Sérologie | Rien à faire                                                                                      |     |
| Paratuberculose (bv > 18 mois) PCR          | Rien à faire                                                                                      |     |
| Besnoitiose                                 |                                                                                                   |     |

Guide à l'achat

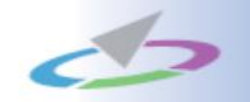

### Pour toute autre question relative au contenu du site ou à l'utilisation du « spécial adhérent », merci de vous rapprocher de votre GDS (rubrique « <u>Nous connaître</u> »)